# پاکسازی و بهینهسازی دیسک سخت

یکی از سـرگرمیهای کـاربران کـامپیوتر در سراسر جهان پاکسازی کـامپیوتر است. پاکسازی کامپیوتر، هم به غبارروبی از داخل جعبهٔ کامپیوتر و صفحه کلید و مانیتور اشاره دارد و هم بـه پاکسازی دادههای بیمصرف از روی دیسک سخت.

## حذف فايلهاي موقتي

فایلهای بی مصرف همه روزه در کامپیوتر به وجود می آید. بسته به پیکربندی برنامهٔ مرور گر برای ذخیرهٔ فایلهای موقتی اینترنت، دیسک سخت شما ممکن است دهها فایل گرافیکی موقتی، فایل HTML موقتی، و سایر انواع فایل موقتی را در موقتی را در یک پوشهٔ ویژه ذخیره می کند، که خود سیستمعامل یا سایر برنامه ها آن را به وجود آوردهاند. به طور آرمانی، اکثر برنامه ها باید این فایلهای موقتی را پس از تکمیل عملیات خود پاک کنند، اما به مرور، برنامه ها بسیاری از این فایلها را به جا می گذارند، و شما مجبورید خودتان آنها را پاک کنید.

برنامهٔ توکار ویندوز است که میتواند به سرعت فایلهای موقتی ویندوز است که میتواند به سرعت فایلهای موقتی را پاک کند. برای استفاده از آن، منوی Start را باز کنید و روی AP روی AII Programs کلیک کنید (در ویندوز میلنیم و ویندوز A۹ روی System Tools مردوی (Arive) کلیک کنید)، میخواهید پاکسازی شود انتخاب کنید و روی کاک کلیک کنید. برنامهٔ Cleanup

پس از آن که دیسک سخت شما را بررسی کند، مقدار فضایی را که می تواند پس از حذف بعضی از انواع فایلها آزاد کند به شما خواهد گفت. اگر مطمئن نیستید که فایلهای انتخاب شده برای حذف چه کار می کنند، می توانید هر فایل را انتخاب کنید و توضیح واقع در کادر زیر آن را بخوانید. روی OK

Disk Cleanup جامع عمل نمی کند. این برنامه همهٔ فایلهای موقتی روی کامپیوتر را حذف نمی کند، و متأسفانه، نمی توانید به این برنامه دستور بدهید که کار را بهتر انجام بدهد. اما خودتان به طور دستی می توانید اکثر فایلهای موقتی باقیمانده را پیدا و حذف کنید.

برای پیدا کردن فایلهای موقتی باقیمانده، لازم است ابتدا به پوشهٔ Temp ویندوز بروید. در ویندوز میلنیم ۸۸۰ ایسن پوشسه در مکان کمان که ۲۰۳۵ قرار دارد (که در آن C نمایندهٔ دیسک حاوی سیستمعامل ویندوز است). Temp زسوی دیگر، ویندوز اکس پی پوشههای Temp از سوی دیگر، ویندوز اکس پی پوشههای Temp را در یک مکان پیچیده تر قرار می دهد. در را در یک مکان پیچیده تر قرار می دهد. در از سوی دیگر، ویندوز اکس پی پوشه مای ویندوز را در یک مکان پیچیده تر قرار می دهد. در را در یک مکان پیچیده تر قرار می دهد. در را در یک مکان پیچیده تر قرار می دهد. را در یک مکان پیچیده تر قرار می دهد. ویندوز را نصب کرده اید، به پوشهٔ در سپس، به پوشهٔ زیر بروید: نام کاربری شما Reza باشد، به پوشهٔ زیر بروید:

C:\Documents And Settings\Reza

در این پوشهٔ Temp، فایلها را براساس تاریخ سازماندهی کنید و سپس همهٔ فایلها و پوشـههای

مربوط به روزهای قبل از روز جاری را حذف کنید. (هر گز فایلهای مربوط به روز جاری را حذف نکنید.)

همچنـــــين مـــــيتوانيــــد پوشــــه Temporary Internet Files را در پو شے Local Settings پیدا کنید. اگر محتویات آن را بررسمی کنید متوجه خواهید شد که Disk Cleanup کو کیها را به دو دلیل پسندیده حذف نمي کند. اول اين که آنها فضاي زيادي از ديسک سخت را اشغال نمی کنند؛ و دوم این که حذف آنها همهٔ تنظیمهای ذخیر هشدهای را که برای پایگاههای وب داشتهاید پاک خواهد کرد و باعث آهستگی در عملیات اینترنت خواهد شد. اما اگر بازهم بخواهيد آنها را پاک کنيد، IE را به اجرا در آورید، به منوی Tools بروید، روی Internet Options کلیک کنید، روی Delete Cookies در صفحهٔ General کلیک کنید، و روی OK کلیک كنيد. باز هم، پاک كردن همهٔ كوكيها فكر خوبي نیست، اما پاک کردن کو کیهای مرتبط با برنامههای جاسوسی تدبیر خوبی است.

### طرح برنامهها

با آن که ظرفیت دیسکهای سخت بسیار بیشتر از گذشته شده است، بزرگ شدن حجم برنامهها باز هم مسئلهٔ فضای آزاد در دیسک سخت را همچنان باقی نگه داشته است. بسیاری از برنامهها پس از نصب خود، تعدادی فایل موقتی، فایل پشتیبان (بکآپ)، و دادههای غیرضروری دیگر را به جای می گذارند.

#### ຼ ເພິ້ທີ່ແຍເຄູ

خیلی از اوقات، برنامه های خاصبی را نصب می کنیم، آنها را امتحان می کنیم، و سپس آنها را فراموش می کنیم. باید گاهویی گاه فهرست برنامه های نصب شده بر روی دیسک سخت خود را بررسی کنید و موارد غیرضروری را حذف کنید.

با آن که بسیاری از برنامه های کاربردی، خودشان یک برنامهٔ Uninstall دارند، آسانترین راه حفد فرنامهها از طریق برنامهٔ می تواند انجام Add Or Remove Programs بگیرد. منوی Start را باز کنید، و روی بگیرد. منوی Control Panel ویندوز ۹۸/میلنیم، روی Add Or Remove Programs ویندوز ۹۸/میلنیم، روی Control Panel و ماهم

Add Or Remove Programs کلیک کنید). فهرست تحت Add Or Remove Programs دو ابررسی کنید تا برنامه های غیرضروری را بیابید. یک برنامه غیرضروری را انتخاب کنید، روی یک برنامه غیرضروری را انتخاب کنید، روی Remove یا Change/Remove کلیک کنید (در ویندوز ۹۸/میلنیم روی Change/Remove کلیک کنید)، و رهنمودها را برای نصب زدایی برنامه دنبال کنید. اگر عملیات نصب زدایی نتواند همهٔ فایلهای کنید. اگر عملیات نصب زدایی نتواند همهٔ فایلهای برنامه را حذف کند، روی دکمهٔ Betails برای پیدا کردن جای آن پسمانده ها کلیک کنید. وقتی آنها را یافتید، با خیال راحت می توانید حذفشان کنید.

گاهی تعدادی از فایلهای برنامهٔ حذف شده حتی پیس از حف برنامه با استفاده از Add Or Remove Programs بر روی دیسک سخت باقی میماند. این وضعیت معمولاً وقتی رخ میدهد که یک برنامه یک فایل مخصوص تنظیمها به جای گذاشته باشد، یا یک بازی،

فایلهای ذخیره شدهٔ بازی را به جای گذاشته باشد، که هر دو وقتی سودمند هستند که دوباره آن برنامه یا بازی را در آینده نصب کنید. اما اگر مطمئن هستید که دیگر یک برنامهٔ خاص را مجدداً نصب نخواهید کرد، پوشهٔ برنامه را\_ اگر وجود داشت\_ بیابید و حذف کنید (اگر نمی دانید کجا را بگردید، بیابید و حذف کنید (اگر نمی دانید کجا را بگردید،

اگر میدانید که برنامهای بر روی دیسک سخت نصب شده است اما در فهرست Add Or Remove Programs ظاهر نمی شود، پوشهٔ برنامه را بررسی کنید و ببینید که آیا برنامهٔ نصب زدا دارد یا نه. اگر نداشت، می توانید کل پوشهٔ برنامه را پاک کنید، اما پسمانده های برنامه احتمالاً در جایی از دیسک سخت شما همچنان باقی خواهد ماند. از همین روست که می گوییم همیــــشه بایــــد برنامــــههـــا را یـــا بـــا Add Or Remove Programs حذف کنید یا با برنامهٔ نصبزدای ویژهٔ همان برنامه (اگر موجود باشد)؛ چنین برنامه هایی اکثر یا همهٔ قطعات یک برنامه را از روی دیسک سخت حذف می کنند. با حذف دستي يک برنامه از يوشهٔ برنامه، بدون استفاده از یک برنامهٔ خدماتی نصب زدا، احتمال به جاي ماندن بقايايي از آن برنامه بر روي ديسك سخت، به ویژه بقایایی در رجیستری ویندوز بسیار زیاد است.

یک راه پیش گیری از مسائل مربوط به نصبزدایی، استفاده از برنامههای خدماتی نصبزدایی است. البته پیش از نصب برنامهها، چنین برنامهای باید نصب شده باشد. برنامههایی چرون Ashampoo Uninstaller Suite یا چرون Your Uninstaller Pro برنامهها را از سیستم شما حذف کنند.

## www.ashampoo.com www.ursoftware.com

فایلهای خود را مرتب کنید

برای ایس که پاکسازی دیسک سخت را از لحاظ کار آمدتر شود، باید دیسک سخت را از لحاظ خطا بررسی کنید و پس از هر پاکسازی عمده آن را defragment کنید (تکه تکهزدایسی کنید). نصبزدایی از برنامه ها و حذف فایلها می تواند پراکندگی بخشهای مختلف هر فایل بر روی مختلف دیسک سخت را افزایش بدهد – داده ها در نقاط مختلف دیسک سخت پراکنده می شوند و پیدا کردن آنها طولانیتر می شود. اما وقتی دیسک سخت را defragment کنید، ایس عملیات، بخشهای مختلف هر فایل و همچنین فایلهای پراکنده را در کنار هم می چیند و در نتیجه سرعت

پیش از اجرای برنامهٔ defragment، بهتر است به ویندوز بگویید که دیسک سخت را از لحاظ خطا بررسی کند (تا در زمان عملیات defragment مسئله به وجود نیاید). برای بررسی دیسک سخت در ویندوز اکس پی، ابتدا همهٔ برنامه های باز را بیندید، و سپس My Computer را باز کنید، روی نماد نمایندهٔ دیسکی که میخواهید بررسی کنید کلیک-راست کنید، و روی Properties کلیک کنید. به صفحهٔ Tools بروید، در بخش کنید، گزینهٔ زیر را انتخاب کنید:

Automatically Fix File System Errors

و روی Start کلی کئی کئی د. در ویندوز ۹۸/میلنیم، منوی Start را باز کنید و روی System Tools ، Accessories ، Programs و ScanDisk کلیک کنید. درایوی را که می خواهید بررسی شود انتخاب کنید، دکمهٔ رادیویی Standard را انتخاب کنید. را انتخاب کنید، و می Start کلیک کنید.

برای اجرای عملیات defragment در ویندوز اکس پی، همهٔ برنامه های باز را بیندید، منوی All Programs را باز کنید. د و روی Disk Defragmenter که میخواهید تکه تکهزدایی کنید انتخاب کنید و که میخواهید تکه تکهزدایی کنید انتخاب کنید و روی Defragment کلیک کنید. برای روی Defragment کلیک کنید. برای روی Defragment کلیک کنید. برای ویندوز ۹۸/میلنیم، همهٔ برنامه های باز را ببندید، منوی System Tools ، Accessories و یکه میخواهید تکه تکهزدایی شود انتخاب و روی که میخواهید تکه تکهزدایی شود انتخاب و روی Settings کنید:

Rearrange Program Files So My Programs Start Faster

Check The Drive For Errors

(دومی به شما کمک خواهد کرد که پیش از عملیات تکه تکهزدایمی آینده دیگر برنامهٔ Scan Disk را به اجرا درنیاورید). سپس گزینهٔ زیر را انتخاب کنید:

و

Every Time I Defragment My Hard Drive

و روی OK کلیـک کنیـد. روی OK دوبـاره کلیک کنید تا عملیات تکهتکهزدایی آغاز شود.

توجه داشته باشید که در موقع اجرای عملیات تکه تکه زدایی، هیچ برنامه ای که دیسک سخت را دستیابی می کند در حال اجرا نباشد، در غیر این صورت، برنامهٔ تکه تکه زدایی هربار که یک برنامهٔ کاربردی دیسک سخت را دستیابی کند عملیات خود را دوباره از اول انجام خواهد داد. بعضی از کاربران، برای اطمینان یافتن از این که برنامه های دیگری اجرا نمی شوند عمل تکه تکه زدایی را در Safe Mode نابید که برنامهٔ ضدویروس و سایر برنامه ها در زمان عملیات تکه تکه زدایی غیرفعال هستند.

کتابهای انتشارات ریزپردازنده را میتوانید مستقیماً از کیوسک مطبوعاتی قارہ تهیه فرمایید.

نشانی: تهران، خیابان جمهوری، بعد از پل حافظ، مقابل تولیددارو، کیوسک مطبوعاتی قاره تلفن: ۶۶۷۲۵۵۸۶

## فرم اشتراک «ویژهٔ دانش آموزان و دانشجویان»

∎اشتراک یکسالهٔ ریزپردازنده به اضافهٔ شمارههای ۱۱۱ تا ۱٤٤ ریزپردازنده به قیمت سیزده هزار و ششصد تومان ■ اشتراک یکساله بدون شمارههای فوقالذکر: ۵۵۰۰ تومان **اشتراک یکسالهٔ ریزپردازنده به اضافهٔ هفت کتاب (۱. خودتان شبکه کامپیوتر** بسازید ۲. خودتان سایت اینترنت بسازید ۳. همه چیز دربارهٔ ویندوز XP ٤. اینترنت چگونه کار می کند ٥. همه چیز دربارهٔ تعمیر و رفع اشکال کامپیوتر ۲. پانصد ترفند در ویندوز XP ۲. همهچیز دربارهٔ اینترنت) انتشارات ریز پردازنده: ۱۳۵۰۰ تومان ∎برای اشتراک، مبلغ ذکر شده را به حساب جاری شماره ۲۹۱۷ (یا حساب جاری سیبا شماره ۰۱۰۲۱۷۹٤۰۹۰۰۸) بانک ملی ایران شعبه کسری تهران (کد شعبه ۱۸۵) به نام علیرضا محمدیفر (قابل پرداخت در کلیهٔ شعب بانک ملی ایران) واریز کنید و اصل فیش را به همراه فرم زیر به نشانی مجله ارسال نمایید. ∎نام و نام خانوادگی: ∎ تلفن: **■ شماره اشتراک قبلی:** ∎شماره شروع اشتراك: ∎نشانى:

سال ۱۳/شماره ۱٤٥/صفحه ۱۳